# ホルモン免疫栄養学ホームページの使い方

# 会員登録&新規受講契約を行いたい

# 1. 右上の『MENU』をクリックし、メニューを開く

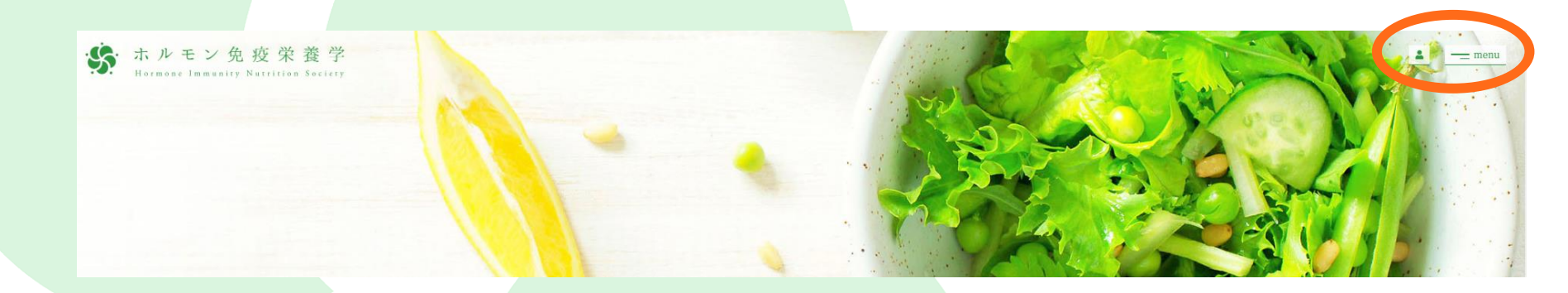

#### 2. メニュー画面右下の『新規契約・会員申込』をクリックする。

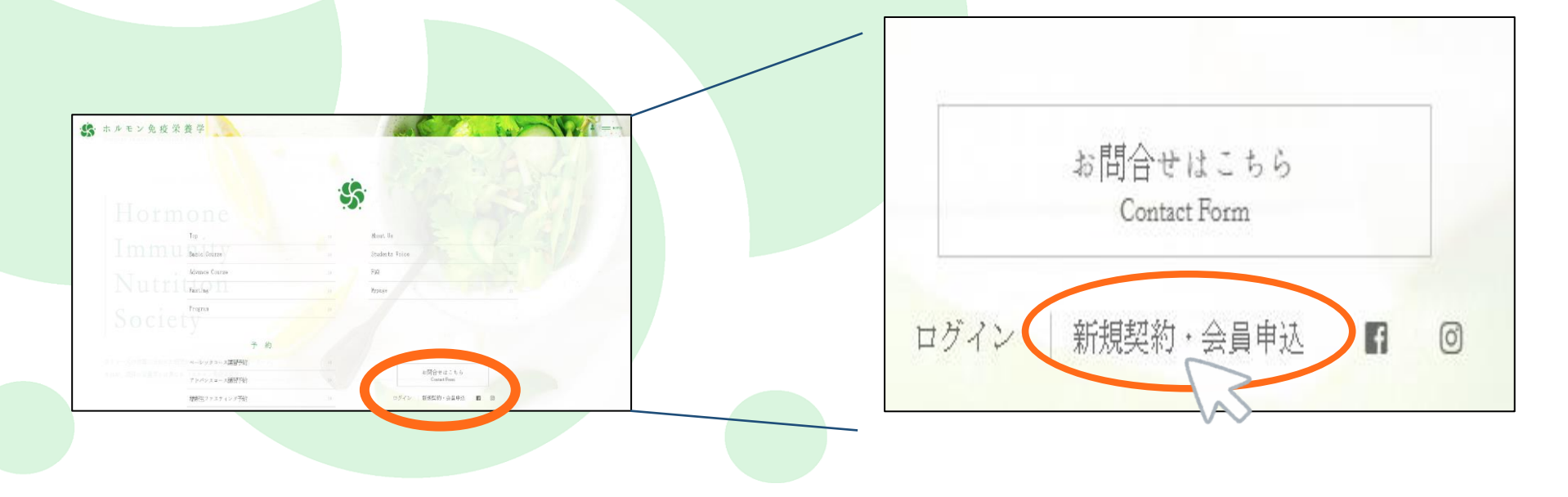

3. 該当するものに1つチェックをし、注意点をご確認後、

問題がなければ『新規受講契約・会員登録申込』をクリックする。

4. 利用規約確認ページに移動しますので、最後まで確認頂き

『次へ』のボタンをクリックする。

5. お客様情報入力画面に移動しますので、再度までご入力頂き、 『確認する』をクリックする。

|   | ENTRY                                                                                                    |
|---|----------------------------------------------------------------------------------------------------|
|   | 新規受講契約申込 + 会員登録申込                                                                                                    |
|   | 新規受講契約及び会員登録の申込をご希望の方                                                                                                    |
|   | 受需契約・会員登録の申込が可能な方                                                                                                    |
|   | F記の何れかに該当する方は受講して頂けます。該当する項目にチェックをお願い致します。中<br>・、「ざいませんが、該当しない方は受講対象者に該当しませんので、お問合せ下さい。                                                                                                    |
| ¢ | ● 美容 健康サービス事業のオーナー                                                                                                    |
| C | ● 美客  建康サービス事業スタッフで、オーナーの許可を得ての受講希望者                                                                                                    |
|   | ● 美容 健康サービス事業スタッフで、半年以内の独立希望者                                                                                                    |
| c | 1973年14日<br>1中込売了後、会員ページからご希望の受講コースの予約を行い、当日、会場にお越し下さい。                                                                                                    |
| 1 | ロースは「Hasic Course」→「Advance Course」の販養に受講して下さい。「Hasic Course」の講座を全て受講し<br>て、はじめて「Advance Course」を受賞することが可能となります。                                                                                            |
|   | ロースの内容・詳細は、「Basic Course」「Advance Course」の各ページに記載されていますので、それらをよく<br>ご確認・ご明確のうえ、お申込み下さい。 <u>「Basic Course」はこちら</u> 、 <u>「Advance Course」はこちら</u> 。                                                           |
| ľ | ■党課契約は、本サイトからの申込に加え、会場で受課料を支払ってはとめて成立します。受課料は、受課日当日、会<br>場で現金にてお支払いください。                                                                                                    |
|   | (合調修は、堂養学等をもとに、調修剤当調解のこれまでの栄養相談の経験から現代の日本人が抱える健康問題に向き<br>合うための情報やカウンセリング方法を提供するものであり、低学的な情報や確決的な認能方法等の情報。さらには<br>物品等における資源品的な効能効果に関する情報を与えるものではありません。また、本調座で提供する情報は、あ<br>くまで一般論であり、具体的な結果等を何ら保証するものではありません。 |
|   | (全議務を受講された告望には、当団体から修丁至をお渡ししますが、同様丁室は、当団体が本議座の修丁を認定する<br>ものであり、告望に対し何ら公約資格等を付与するものではなく、また何らかの具体的な証拠的利益を付与するもの<br>ではありません。                                                                                   |
|   | その他、「不正受講その他前止行為」などを利用規約(ホルモン先成栄養学会講座受講・会員規約)に定めています<br>ので、申込をされる皆様は、同利用規約をしっかりと事前に確認し、同意のうえ、受講契約にお申込み下さい。「利<br>用規約」の全文は、次ページに掲載しておりますのでそちらをご参照下さい。                                                         |
|   |                                                                                                    |
|   | 新闻受講初約一会員登録中达                                                                                                    |

6. 入力内容確認画面に移動しますので、確認後、

問題なければ『受講契約及び会員登録を申込む』をクリックする。

 登録完了の画面が表示され、登録で使用したメールアドレスに 『会員仮登録完了通知』のお知らせが届きます。
 受講資格の有無を確認後に、『会員登録完了及び受講契約の
 申込承諾通知』のお知らせを再度ご連絡させて頂きます。

| 会社名or店舗名       ホルモン免疫栄養学         会社名or店舗名       ホルモンメンエキエイヨウガッカイ         業態       スステサレン         役職       代表         住所(会社or店舗)       门11-1111<br>京都府京都市代見区.墨染のテスト         電話番号(会社or店舗)       0123456789         日期規約       同窓する         判サイトからのメールは「info@hins.jpt・K 局法する         ドメイン認定(受信相互視定) をされていため、よールを受信できるように設定をお願い致します。                                                                                                    | 性別                                               | 女性                                    |
|----------------------------------------------------------------------------------------------------|--------------------------------------------------|---------------------------------------|
| 会社名or店舗名(フリガナ)       ホルモンメンエキエイヨウガッカイ         業態       エステサロン         役職       代表         住所(会社or店舗)       〒111-1111<br>京都府京都市代見区.墨染のテスト         電話番号(会社or店舗)       0123456789         FAX番号(会社or店舗)       0123456789         利用規約       阿意する         当サイトからのメールは「info@hins.jptで届きます。<br>ドメイン認定(受信相互張定)をされていよールを受信できるように設定をお願い致します。                                                                                                    | 会社名or店舗名                                         | ホルモン免疫栄養学                             |
| 業態       エステサロン         役職       代表         住所(会社or店舗)       〒111-1111<br>京都府京都市伏見区-墨染のテスト         電話番号(会社or店舗)       0123456789         FAX番号(会社or店舗)       0123456789         利用規約       同意する         当サイトからのメールは/info@hins.jpiで届きます。<br>ドメイン設定(受信相互執定)をされていそうはメールを受信できるように設定をお願い致します。                                                                                                    | 会社名or店舗名(フリガナ)                                   | ホルモンメンエキエイヨウガッカイ                      |
| 役職     代表       住所(会社or店舗)     〒111-1111<br>京都府京都市代見区.墨染のテスト       電話番号(会社or店舗)     0123456789       FAX番号(会社or店舗)     0123456789       利用規約     同意する       当サイトからのメールは「info@hins.jp」で届きます。<br>ドメイン設定(受信相互設定)をされている方はメールを受信できるように設定をお願い致します。                                                                                                    | 業態                                               | エスデサロン                                |
| 住所(会社or店舗) 〒111-1111<br>京都府京都市代見区.墨染のチスト<br>電話番号(会社or店舗) 0123456789<br>0123456789<br>0123456789<br>利用規約 同意する<br>当サイトからのメールはfinfo@hins.jp]で届きます。<br>ドメイン設定(受信拒否設定)をされている方はメールを受信できるように設定をお願い致します。                                                                                                    | 役職                                               | 代表                                    |
| 電話番号(会社or店舗)       0123456789         FAX番号(会社or店舗)       0123456789         利用規約       同意する         当サイトからのメールは「info@hins.jp」で届きます。         ドメイン設定(受信拒否設定)をされている方はメールを受信できるように設定をお願い致します。                                                                                                    | 住所(会社or店舗)                                       | 〒111-1111<br>京都府京都市伏見区.墨染のテスト         |
| FAX番号(会社の店舗)     0123456789       利用規約     同意する       当サイトからのメールは「info@hins.jp」で届きます。     ドメイン設定(受信拒否設定)をされている方はメールを受信できるように設定をお願い致します。                                                                                                    | 電話番号(会社or店舗)                                     | 0123456789                            |
| 利用規約 同意する<br>当サイトからのメールは「info@hins.jp」で届きます。<br>ドメイン設定(受信拒否設定)をされている方はメールを受信できるように設定をお願い致します。                                                                                                    | FAX番号(会社or店舗)                                    | 0123456789                            |
| 当サイトからのメールは「info@hins.jp」で届きます。<br>ドメイン設定(受信拒否設定)をされている方はメールを受信できるように設定をお願い致します。                                                                                                    | 利用規約                                             | 同意する                                  |
| LATE PROFESSION FOR A STATE OF A STATE OF A STATE OF A STATE AND A STATE AND A STAT | 当サイトからのメールは「info@hins.jp」<br>ドメイン設定(受信拒否設定)をされてい | で届きます。<br>いる方はメールを受信できるように設定をお願い致します。 |
|                                                                                                    | 入力内容を修正す                                         | る 受講契約及び会員登録を申込む                      |

※ご登録いただいたメールアドレス・パスワードは今後ログインする際に必要となりま

すので、お忘れのないよう、厳重に保管してください。

#### 講習会への参加を予約したい

ログイン後、予定されている講習会の一覧から、
 参加を希望する講習会の『予約』をクリックする。

 希望されたコースの一覧が出力されますので、再度
 参加を希望の講習会を選択し、『内容確認』ボタンを クリックします。

3. 最終確認画面が表示されますので、お間違いなければ

『予約する』をクリックします。

以上で予約は完了となります。

|                                     | 6 JUNE                                                                                                    |
|-------------------------------------|----------------------------------------------------------------------------------------------------|
| Basic<br>申込締切<br>5月26日              | 第02回「基礎代謝とホルモンの関係2」<br>開催日 6月6日 12:00~17:00<br>開催地 オンライン                                                                                                  |
| Basic<br>申込締切<br>6月2日               | 第11回「女性ホルモンと月経」<br>開催日 6月14日 12:00~17:00<br>開催地 東京                                                                                                    |
| Advance<br>申込締切<br>6月2日             | 第11回「テスト回」<br>開催日 6月14日 14:30~16:15<br>開催地 東京                                                                                                    |
| Basic<br>申込締切<br>6月2日               | 第11回「女性ホルモンと月経」       開催日 6月14日 12:00~17:00       ア約                                                                                                    |
| Basic<br>申込締切<br>6月9日               | 第06回「基礎代謝とホルモンの関係6」<br>開催日 6月21日 12:00~17:00<br>開催地 オンライン                                                                                                 |
|                                     |                                                                                                    |
|                                     | ベーシックコース                                                                                                    |
|                                     | 希望するセミナーを選択し、確認ボタンを押して下さい。<br>※受講費お支払い後の返金は出来兼ねます。                                                                                                    |
| Ваз<br>Ф.Х.<br>6.12:                |                                                                                                    |
| □ <mark>Вазі</mark><br>1924<br>6月30 | <ul> <li>第01回「基礎代謝とホルモンの関係1」</li> <li>開催日7月12日 12:00~17:00</li> <li>開催日 その他 東京公園またはxoomによるオンライン講習となります。※受講賞お支払<br/>後の返金は出来兼ねます。 確定次第お知らせいたします。</li> </ul> |
| Basi<br>中以編<br>7月14                 | 907№「 <b>基礎代謝とホルモンの関係7」</b><br>開催日 7月26日 12:00~17:00<br>開催田 その他 人族公園またはxoomによるオンライン講習となります。 ※受講費お支<br>1日<br>い後の返金は出来蓋ねます。 確定次第お知らせいたします。                  |
|                                     | 内容確認                                                                                                    |
| 1                                   |                                                                                                    |
|                                     | Basic Course                                                                                                    |
|                                     | ベーシックコース                                                                                                    |
|                                     | 下記の講習を予約します。 よろしいですか?<br>※受講費お支払い後の返金は出来兼ねます。                                                                                                    |
| Basic<br>確認<br>年込緯<br>5月26          | 第02回「 基礎代謝とホルモンの関係2 」<br>開催日 6月6日 12:00~17:00<br>回 開催地 オンライン Zoomによるオンライン講習会 ※受講費お支払い後の返金は出来兼ね<br>ます。                                                     |
|                                     |                                                                                                    |
|                                     |                                                                                                    |

## 講習会予約を取り消したい

1. 『MENU』を開き、『マイページ』をクリックする。

予約状況が表示されるので、予約を取り消しを行いたい
 セミナーのボックスを選択し、『取消』ボタンをクリックする。

確認画面が表示されるので、取り消したいセミナーに
 間違いがない場合は、『取消実行』をクリックする。

マイページに戻りますので、予約状況をご確認頂き、
 予約が取り消されていることをご確認ください。

| RESERVATION |  |
|-------------|--|
| 予約出況        |  |

| 予約の]                   | 現在、予約中の講習会、糖新生ファスティングです。<br>取消をする際は対象セミナーを選択し、 ボタンをクリックして下さい。                                      |
|------------------------|----------------------------------------------------------------------------------------------------|
| Basic<br>申込締切<br>5月26日 | 第02回 「基礎代謝とホルモンの関係2」<br>開催日 6月6日 12:00~17:00<br>開催地 オンライン Zoomによるオンライン講習会 ※受講費お支払い後の返金は出来兼ね<br>ます。 |
| 45                     | 取消                                                                                                 |

|          | RESERVATION                                                                                |
|----------|--------------------------------------------------------------------------------------------|
|          | 予約状況                                                                                       |
|          | 下記の講習をキャンセルします。 よろしいですか?                                                                   |
| 取消 Basic | 第02回 「基礎代謝とホルモンの関係2」 2022.06.06 12:00~17:00 オンライン Zoom<br>によるオンライン講習会 ※受講費お支払い後の返金は出来兼ねます。 |
|          | 取消実行                                                                                       |

# 会員情報を変更したい場合

- 1. 『MENU』を開き、『マイページ』をクリックする。
- 画面をスクロールして頂き、『会員情報確認・変更』
   をクリックする。
- ご登録いただいた会員情報が表示されますので、
   ページ下部にある『会員情報変更』をクリックします。
- 修正したい箇所へ新しい情報を入力し、
   『変更内容決定』をクリックし完了になります。

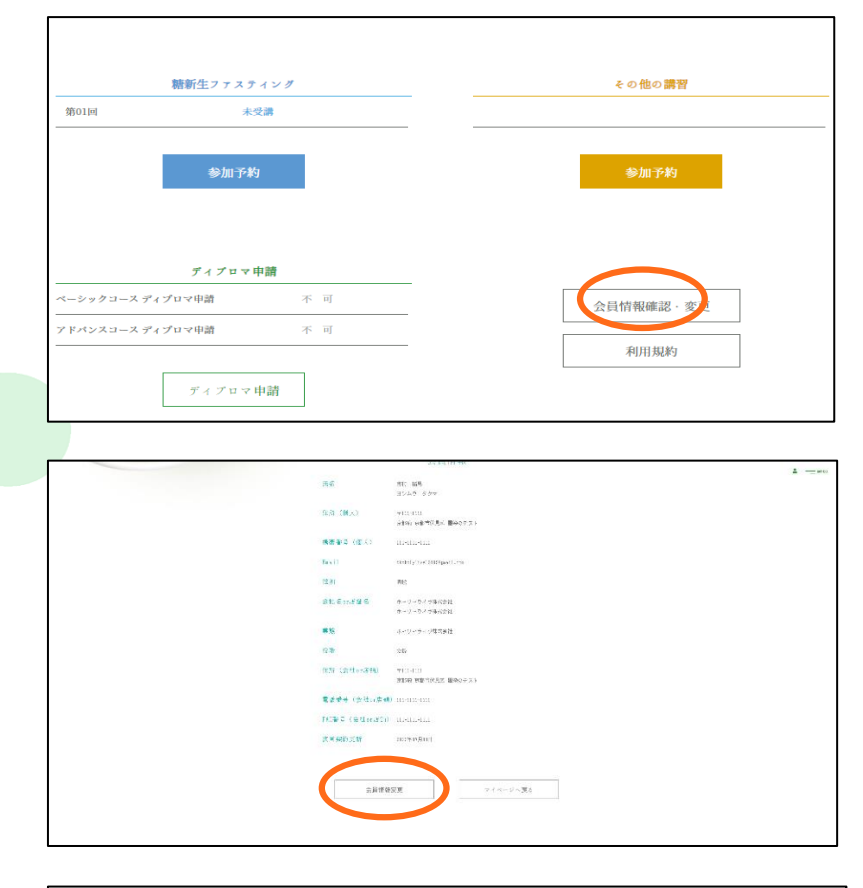

| 電話 番 号 (会 社 or 店<br>舗) | 111-1111-1111 |        |  |
|------------------------|---------------|--------|--|
| FAX番号(会社or店<br>舗)<br>邸 | 111-1111-1111 |        |  |
|                        | $\langle$     | 変更内容決定 |  |
|                        |               |        |  |
|                        |               |        |  |

# ディプロマを申請したい

1. 『MENU』を開き、『マイページ』をクリックする。

- 画面をスクロールすると、『ディプロマ申請』の項目がございます。
   ※取得可能な場合は 『未取得』/取得条件に満たしていない場合は 『不可』と表示されています。
- 3. 『ディプロマ申請』クリックします。
- 申請するコースに図をし、必要項目の入力が完了しましたら、
   『内容確認』をクリックします。
- 5. 内容にお間違いがないか確認後、『申請する』をクリックします。
- 6. 以上で申請は完了となります。

ディプロマがお手元に届くまで1~2カ月要します。

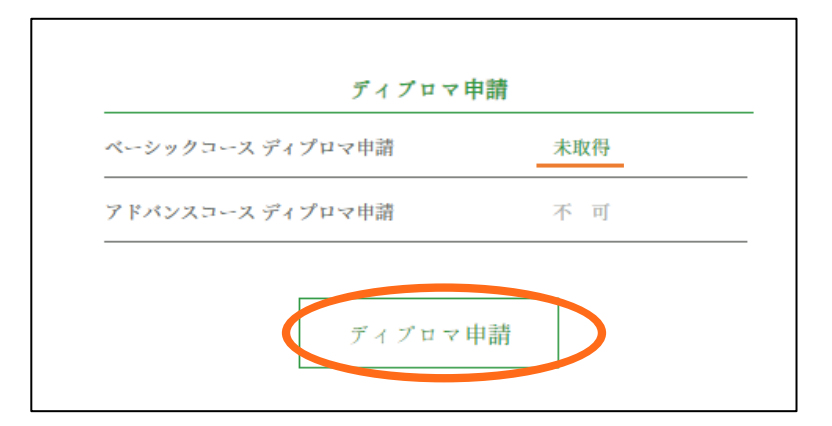

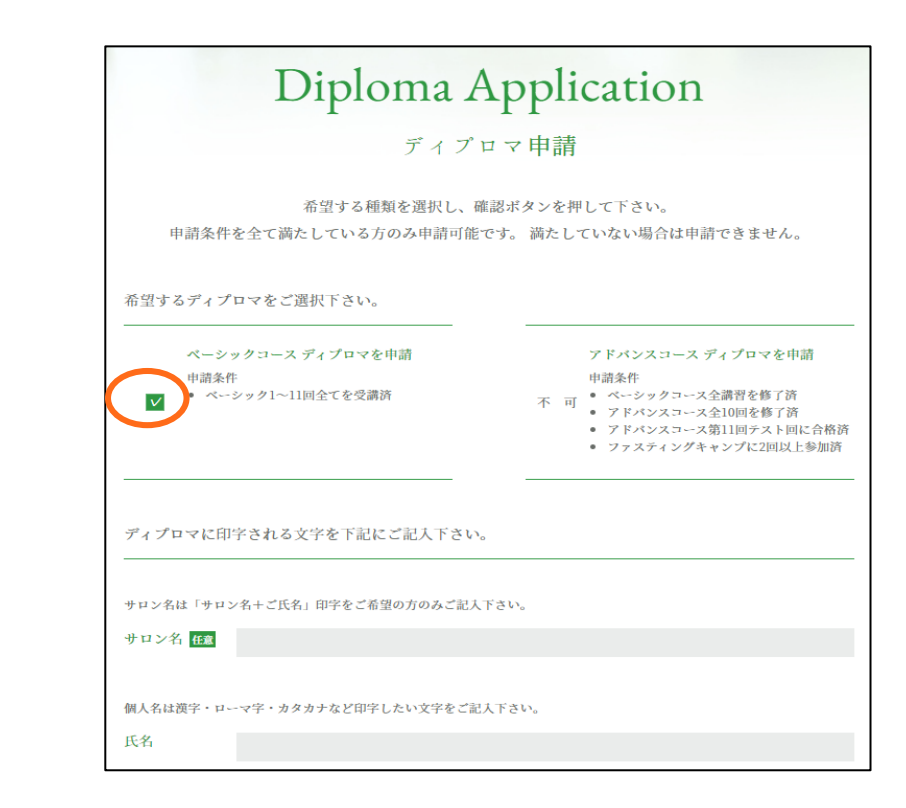

# その他、操作方法等にご不明な点が御座いましたら、お気軽にお問い合わせ下さいませ。